# Passieve verificatie met behulp van VPNinloggen op afstandsbediening op FirePOWER Apparaatbeheer

# Inhoud

Inleiding Voorwaarden Vereisten Gebruikte componenten Achtergrondinformatie Configuratie Verificatie Problemen oplossen Gerelateerde informatie

### Inleiding

Dit document beschrijft hoe u Passive Verificatie kunt configureren via Firepower Threat Defense (FTD) via Firepower Apparator Manager (FDM) met Remote Access VPN-telefoons (RA VPN) met AnyConnect.

### Voorwaarden

#### Vereisten

Cisco raadt kennis van de volgende onderwerpen aan:

- Firepower Apparaatbeheer.
- Externe toegang VPN.
- identiteitsbeleid.

#### Gebruikte componenten

De informatie in dit document is gebaseerd op de volgende software- en hardware-versies:

- Firepower Threat Defense (FTD) versie 7.0
- Cisco AnyConnect Secure Mobility Client versie 4.10
- Active Directory (AD)

De informatie in dit document is gebaseerd op de apparaten in een specifieke laboratoriumomgeving. Alle apparaten die in dit document worden beschreven, hadden een opgeschoonde (standaard)configuratie. Als uw netwerk levend is, zorg er dan voor dat u de mogelijke impact van om het even welke opdracht begrijpt.

#### Achtergrondinformatie

Het identiteitsbeleid kan gebruikers detecteren die aan een verbinding zijn gekoppeld. De gebruikte methode is passieve verificatie, aangezien de gebruikersidentiteit is verkregen bij andere echtheidsdiensten (LDAP).

In FDM kan passieve verificatie met twee verschillende opties werken:

- VPN-loggen voor externe toegang
- Cisco Identity Services Engine (ISE)

# Configuratie

#### Netwerkdiagram

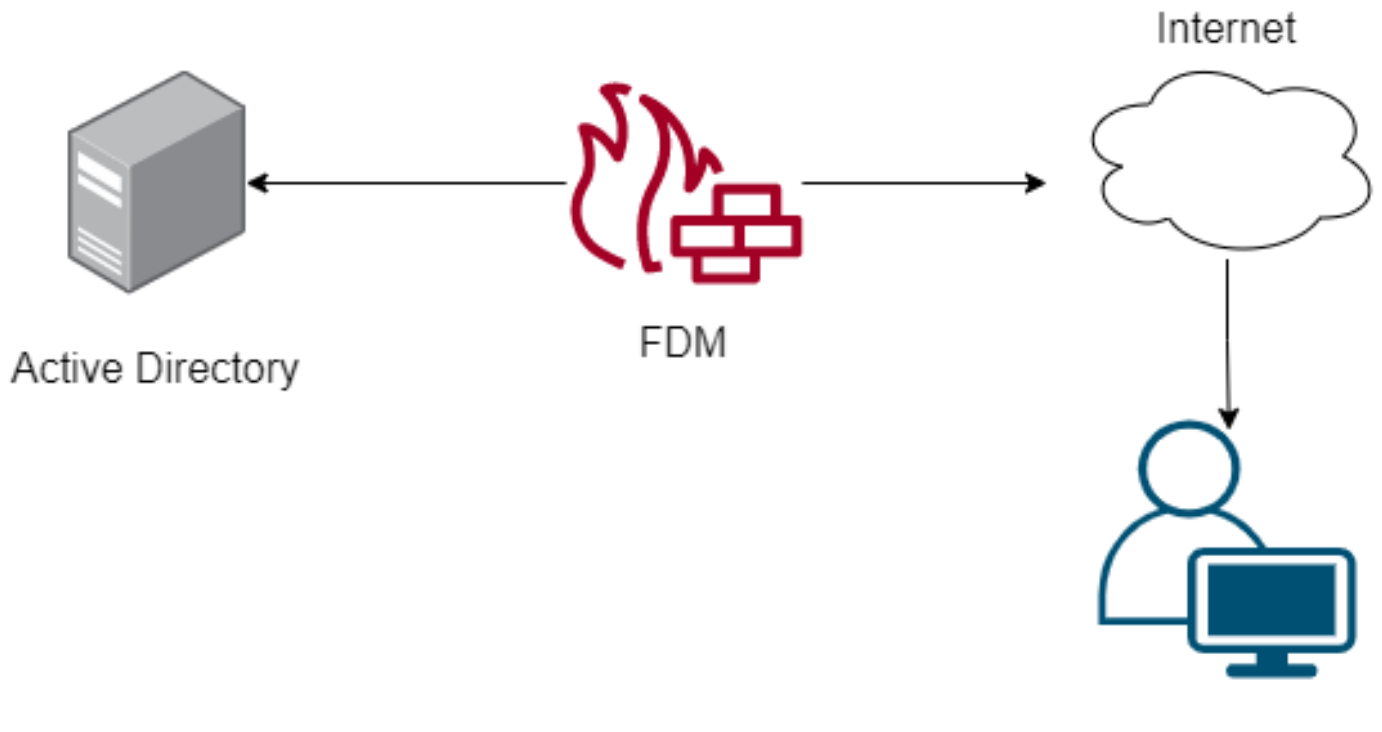

Remote user

In dit gedeelte wordt beschreven hoe u Passive Verificatie op FDM kunt configureren.

Stap 1. Configuratie van de identiteitsbron

Of u gebruikers actief identiteit verzamelt (door de herinnering voor gebruikersauthenticatie) of passief, moet u de Active Directory (AD) server configureren die de gebruikersidentificatieinformatie heeft.

Navigeren **in op** objecten **>Identity** Services en selecteer de optieAD om de actieve map toe te voegen.

Voeg de configuratie van de Actieve Map toe:

Identity Realm is used for Identity Policies and Remote Access VPN. Any changes impact all features that use this realm.

| Name                             | Туре                  |        |
|----------------------------------|-----------------------|--------|
| AnyConnect_LDAP                  | Active Directory (AD) | ~      |
| Directory Username               | Directory Password    |        |
| brazil                           |                       |        |
| e.g. user@example.com            |                       |        |
| Base DN                          | AD Primary Domain     |        |
| CN=Users,dc=cmonterr,dc=local    | cmonterr.local        |        |
| e.g. ou=user, dc=example, dc=com | e.g. example.com      |        |
| Directory Server Configuration   |                       |        |
| 192.168.26.202:389               |                       | Test 💌 |
| Add another configuration        |                       |        |
|                                  | 0.1107                |        |
|                                  | CANCEL                | ОК     |

Stap 2. Configureer de RCA VPN

De configuratie van VPN-externe toegang kan in deze link worden bekeken

Stap 3. Configureer de verificatiemethode voor RA VPN-gebruikers

Selecteer in de RA VPN-configuratie de verificatiemethode. De primaire bron voor gebruikersverificatie moet de AD zijn.

| Primary Identity Source                                                                         |      |                                  |   |
|-------------------------------------------------------------------------------------------------|------|----------------------------------|---|
| Authentication Type                                                                             |      |                                  |   |
| AAA Only                                                                                        | ~    |                                  |   |
|                                                                                                 |      |                                  |   |
| Primary Identity Source for User Authentica                                                     | tion | Fallback Local Identity Source 🔔 |   |
| AnyConnect_LDAP                                                                                 | ~    | LocalldentitySource              | ~ |
| <ul> <li>Strip Identity Source server from userna</li> <li>Strip Group from Username</li> </ul> | ame  |                                  |   |

Opmerking: In de Global Settings van het RA VPN-netwerk, dient u de optie Bypass Access

Control Policy voor gedecrypteerd verkeer (**systeemlicenties-VPN**) uit te schakelen om de mogelijkheid te bieden om het toegangscontrolebeleid te gebruiken voor het inspecteren van verkeer dat afkomstig is van de AnyConnect-gebruikers.

| Certificate of Device Identity                                                                                                    | Outside Interface                                                                               |                                                                                           |
|----------------------------------------------------------------------------------------------------|-------------------------------------------------------------------------------------------------|-------------------------------------------------------------------------------------------|
| AnyConnect_VPN ~                                                                                                    | outside (GigabitEther                                                                           | rnet0/0) ~                                                                                |
|                                                                                                    |                                                                                                 |                                                                                           |
| Fully-qualified Domain Name for the Outside Interfa                                                                                         | ace                                                                                             | Port                                                                                      |
| fdm.ravpn                                                                                                    |                                                                                                 | 443                                                                                       |
| e.g. ravpn.example.com                                                                                                    |                                                                                                 | e.g. 8080                                                                                 |
| and the authorization ACL downloaded from the AAA serve<br>Bypass Access Control policy for decrypted tr<br>NAT Exempt<br>Inside Interfaces | r are still applied to VPN traffi<br>affic (sysopt permit-vpn)<br>Inside Networks               | <b>c</b>                                                                                  |
| The interfaces through which remote access VPN users can connect to the internal networks                                                   | The internal networks remo<br>allowed to use. The IP vers<br>and address pools must ma<br>both. | ote access VPN users are<br>sions of the internal networks<br>atch, either IPv4, IPv6, or |
| inside (GigabitEthernet0/1)                                                                                                    | +                                                                                               |                                                                                           |
|                                                                                                    | C FDM_Local_network                                                                             |                                                                                           |
|                                                                                                    |                                                                                                 |                                                                                           |
|                                                                                                    |                                                                                                 |                                                                                           |

Stap 4. Het identiteitsbeleid voor passieve verificatie configureren

U moet het identiteitsbeleid creëren om passieve authenticatie te configureren hebt het beleid de volgende elementen:

- AD-identiteitsbron: Het zelfde dat u in stap nummer 1 toevoegt
- Actie: PASSIEVE AUTO

Om de identiteitsregel te configureren **navigeer** u **naar** beleid>**Identiteit >** selecteer**[+]** om een nieuwe identiteitsregel toe te voegen.

• Bepaal de bron- en doelsubnetten waar passieve authenticatie van toepassing is.

| Order Title<br>1 V AnyConnect | AD Identity Source | Action<br>Passive Auth | n PASSIVE AUTHENTICATION<br>Passive Auth  Passive Auth  Pass |                   | other<br>le and password. |
|-------------------------------|--------------------|------------------------|----------------------------------------------------------------------------------------------------|-------------------|---------------------------|
| Source / Destination          |                    |                        | With Identity Source                                                                                                    | es 🏼 🆛 Anyconnect |                           |
| SOURCE                        |                    | DESTINATION            |                                                                                                    |                   |                           |
| Zones + Networks              | + Ports            | + Zones                | + Networks                                                                                                    | + Ports           | +                         |
| ANY ANY                       | ANY                | ANY                    | ANY                                                                                                    | ANY               |                           |
|                               |                    |                        |                                                                                                    |                   |                           |
|                               |                    |                        |                                                                                                    |                   |                           |

Stap 5. Maak de toegangscontroleregel in het toegangscontrolebeleid

Configureer de regel Toegangsbeheer om verkeer op basis van gebruikers toe te staan of te blokkeren.

| Г |   |                |                   | SOURCE      |          |       | DESTINATION  |          | DESTINATION |              |      |        | DESTINATION |         |  |  |  |
|---|---|----------------|-------------------|-------------|----------|-------|--------------|----------|-------------|--------------|------|--------|-------------|---------|--|--|--|
|   | н | NAME           | ACTION            | ZONES       | NETWORKS | PORTS | ZONES        | NETWORKS | PORTS       | APPLICATIONS | URLS | USERS  |             | ACTIONS |  |  |  |
| > | 1 | Inside_Outside | <b>→</b><br>Allow | inside_zone | ANY      | ANY   | outside_zone | ANY      | ANY         | ANY          | ANY  | brazil | <b>€</b> C₀ |         |  |  |  |

Om de gebruikers of gebruikersgroep te configureren om passieve verificatie te veroorzaken, selecteert u het tabblad Gebruikers. U kunt een gebruikersgroep of een afzonderlijke gebruiker toevoegen.

| Order Title<br>1 V Inside_Outside_Rule |                 | Action<br>Allow ~  |                                                                                                    |
|----------------------------------------|-----------------|--------------------|----------------------------------------------------------------------------------------------------|
| Source/Destination Applications URLs   | Users Intrusion | Policy File policy | Logging                                                                                                    |
| AVAILABLE USERS                        |                 | +                  | 1 CONTROLLING ACCESS FOR USERS AND USER GROUPS                                                                                                    |
| ▼ Filter                               |                 |                    | If you configure identity policies to establish user identity based on source IP address, you can<br>control access based on user name or user group membership. By controlling access based on<br>user identity, you can apply the appropriate access controls whether the user changes |
| Identity Sources Groups Users          |                 |                    | workstations or obtains a different address through DHCP. If you base rules on group<br>membership, user network access changes as users change roles in your organization, moving                                                                                                    |
| AnyConnect_LDAP \ administrator        | <b>^</b>        |                    | from one group to another.                                                                                                    |
| AnyConnect_LDAP \ brazil               |                 |                    |                                                                                                    |
| AnyConnect_LDAP \ calo-maintenance     |                 |                    |                                                                                                    |

Stel de wijzigingen in.

### Verificatie

Controleer of de testverbinding met de AD succesvol is

| Identity Realm is used for Identity Policies and Remote this realm. | Access VPN. Any changes impact all features that use |
|---------------------------------------------------------------------|------------------------------------------------------|
| Name                                                                | Туре                                                 |
| AnyConnect_LDAP                                                     | Active Directory (AD)                                |
| Directory Username                                                  | Directory Password                                   |
| brazil                                                              |                                                      |
| e.g. user@example.com                                               |                                                      |
| Base DN                                                             | AD Primary Domain                                    |
| CN=Users,dc=cmonterr,dc=local                                       | cmonterr.local                                       |
| e.g. ou=user, dc=example, dc=com                                    | e.g. example.com                                     |
| Directory Server Configuration                                      |                                                      |
| 192.168.26.202:389                                                  | *                                                    |
| Hostname / IP Address                                               | Port                                                 |
| 192.168.26.202                                                      | 389                                                  |
| e.g. ad.example.com                                                 |                                                      |
| Interface                                                           |                                                      |
| inside (GigabitEthernet0/1)                                         |                                                      |
| Encryption                                                          | Trusted CA certificate                               |
| NONE ~                                                              | Please select a certificate                          |
| TEST ✓ Connection to realm is successfu                             |                                                      |
|                                                                     |                                                      |
|                                                                     | CANCEL OK                                            |

Controleer dat de externe gebruiker met de AnyConnect-client kan inloggen met hun AD-referenties.

| 3       | Cisco Ang                        | yConnect   192.168.27.44        |
|---------|----------------------------------|---------------------------------|
|         | Group:<br>Username:<br>Password: | Anyconnect V<br>brazil          |
|         |                                  | OK Cancel                       |
| 🕙 Cisco | o AnyConneo                      | ct Secure Mobility Client 🛛 🗖 🗙 |

|               | VPN:<br>Connected to 192.168.27.44.<br>192.168.27.44 | ~ | Disconnect       |
|---------------|------------------------------------------------------|---|------------------|
| 00:00:58      |                                                      |   | IPv4             |
| <b>\$</b> (i) |                                                      |   | altalta<br>cisco |

Controleer dat de gebruiker een IP-adres van de VPN-pool krijgt

| firepower# show vpn-sessiondb anyconnect filter name brazil |                                    |                |     |                  |  |  |
|-------------------------------------------------------------|------------------------------------|----------------|-----|------------------|--|--|
| Session Type: A                                             | nyConnect                          |                |     |                  |  |  |
| Username : I                                                | brazil                             | Index          |     | 23               |  |  |
| Assianed IP :                                               | 192.168.19.1                       | Public IP      |     | 192.168.27.40    |  |  |
| Protocol :                                                  | AnvConnect-Parent SSL              | Tunnel         |     |                  |  |  |
| License :                                                   | AnyConnect Premium                 |                |     |                  |  |  |
| Encryption :                                                | AnyConnect-Parent: (1              | )none SSL-Tunr | 1e1 | : (1)AES-GCM-256 |  |  |
| Hashing :                                                   | AnýConnect-Parent: (1              | )none SSL-Tunr | 1e1 | : (1)SHA384      |  |  |
| Bytes Tx : :                                                | 15818                              | Bytes Rx       |     | 2494             |  |  |
| Group Policy : I                                            | DfltGrpPolicy                      | Tunnel Group   |     | Anyconnect       |  |  |
| Login Time : :                                              | 13:22:20 UTC Wed Jul               | 21 2021        |     |                  |  |  |
| Duration : (                                                | 0h:00m:13s                         |                |     |                  |  |  |
| Inactivity : (                                              | 0h:00m:00s                         |                |     |                  |  |  |
| VLAN Mapping : 1                                            | N/A                                | VLAN           |     | none             |  |  |
| Audt Sess ID : (                                            | 000000000001700060 <del>f</del> 81 | .f8c           |     |                  |  |  |
| Security Grp : I                                            | none                               | Tunnel Zone    |     | 0                |  |  |
| 6                                                           |                                    |                |     |                  |  |  |
| Tirepower#                                                  |                                    |                |     |                  |  |  |

### Problemen oplossen

U kunt het **user\_map\_query.**plscript gebruiken om te bevestigen dat de FDM de gebruiker ip mapping heeft

In de modus Engels kunt u het volgende configureren:

systeemondersteuning van identiteit-debuggen om te controleren of omleiding succesvol is.

```
> system support identity-debug
Enable firewall-engine-debug too? [n]: y
Please specify an IP protocol:
Please specify a client IP address: 192.168.19.1
Please specify a client port:
Please specify a server IP address:
Please specify a server port:
Monitoring identity and firewall debug messages
192.168.19.1-62757 > 72.163.47.11-53 17 AS 1-1 I 0 Starting authentication (sfAuthCheckRules
params) with zones 2 -> 2, port 62757 -> 53, geo 14467064 -> 14467082
192.168.19.1-62757 > 72.163.47.11-53 17 AS 1-1 I 0 Retrieved ABP info:
192.168.19.1-62757 > 72.163.47.11-53 17 AS 1-1 I 0 abp src
192.168.19.1-62757 > 72.163.47.11-53 17 AS 1-1 I 0 abp dst
192.168.19.1-62757 > 72.163.47.11-53 17 AS 1-1 I 0 matched auth rule id = 130027046 user_id = 5
realm_id = 3
192.168.19.1-62757 > 72.163.47.11-53 17 AS 1-1 I 0 new firewall session
192.168.19.1-62757 > 72.163.47.11-53 17 AS 1-1 I 0 using HW or preset rule order 2,
'Inside_Outside_Rule', action Allow and prefilter rule 0
192.168.19.1-62757 > 72.163.47.11-53 17 AS 1-1 I 0 HitCount data sent for rule id: 268435458,
192.168.19.1-62757 > 72.163.47.11-53 17 AS 1-1 I 0 allow action
192.168.19.1-62757 > 8.8.8.8-53 17 AS 1-1 I 1 Starting authentication (sfAuthCheckRules params)
with zones 2 -> 2, port 62757 -> 53, geo 14467064 -> 14467082
192.168.19.1-62757 > 8.8.8-53 17 AS 1-1 I 1 Retrieved ABP info:
192.168.19.1-62757 > 8.8.8.8-53 17 AS 1-1 I 1 abp src
192.168.19.1-62757 > 8.8.8.8-53 17 AS 1-1 I 1 abp dst
192.168.19.1-62757 > 8.8.8.8-53 17 AS 1-1 I 1 matched auth rule id = 130027046 user_id = 5
realm id = 3
192.168.19.1-62757 > 8.8.8.8-53 17 AS 1-1 I 1 new firewall session
192.168.19.1-62757 > 8.8.8.8-53 17 AS 1-1 I 1 using HW or preset rule order 2,
'Inside_Outside_Rule', action Allow and prefilter rule 0
192.168.19.1-62757 > 8.8.8.8-53 17 AS 1-1 I 1 HitCount data sent for rule id: 268435458,
192.168.19.1-62757 > 8.8.8.8-53 17 AS 1-1 I 1 allow action
192.168.19.1-53015 > 20.42.0.16-443 6 AS 1-1 I 0 Starting authentication (sfAuthCheckRules
params) with zones 2 -> 2, port 53015 -> 443, geo 14467064 -> 14467082
192.168.19.1-53015 > 20.42.0.16-443 6 AS 1-1 I 0 Retrieved ABP info:
192.168.19.1-53015 > 20.42.0.16-443 6 AS 1-1 I 0 abp src
192.168.19.1-53015 > 20.42.0.16-443 6 AS 1-1 I 0 abp dst
192.168.19.1-53015 > 20.42.0.16-443 6 AS 1-1 I 0 matched auth rule id = 130027046 user_id = 5
realm_id = 3
192.168.19.1-53015 > 20.42.0.16-443 6 AS 1-1 I 0 new firewall session
192.168.19.1-53015 > 20.42.0.16-443 6 AS 1-1 I 0 using HW or preset rule order 2,
'Inside_Outside_Rule', action Allow and prefilter rule 0
192.168.19.1-53015 > 20.42.0.16-443 6 AS 1-1 I 0 HitCount data sent for rule id: 268435458,
192.168.19.1-53015 > 20.42.0.16-443 6 AS 1-1 I 0 allow action
192.168.19.1-52166 > 20.42.0.16-443 6 AS 1-1 I 1 deleting firewall session flags = 0x10001,
fwFlags = 0x102, session->logFlags = 010001
192.168.19.1-65207 > 72.163.47.11-53 17 AS 1-1 I 1 Starting authentication (sfAuthCheckRules
params) with zones 2 -> 2, port 65207 -> 53, geo 14467064 -> 14467082
192.168.19.1-65207 > 72.163.47.11-53 17 AS 1-1 I 1 Retrieved ABP info:
192.168.19.1-65207 > 72.163.47.11-53 17 AS 1-1 I 1 abp src
192.168.19.1-65207 > 72.163.47.11-53 17 AS 1-1 I 1 abp dst
192.168.19.1-65207 > 72.163.47.11-53 17 AS 1-1 I 1 matched auth rule id = 130027046 user_id = 5
realm_id = 3
192.168.19.1-65207 > 72.163.47.11-53 17 AS 1-1 I 1 new firewall session
192.168.19.1-65207 > 72.163.47.11-53 17 AS 1-1 I 1 using HW or preset rule order 2,
'Inside_Outside_Rule', action Allow and prefilter rule 0
192.168.19.1-65207 > 72.163.47.11-53 17 AS 1-1 I 1 HitCount data sent for rule id: 268435458,
```

```
192.168.19.1-65207 > 72.163.47.11-53 17 AS 1-1 I 1 allow action
192.168.19.1-65207 > 8.8.8.8-53 17 AS 1-1 I 0 Starting authentication (sfAuthCheckRules params)
with zones 2 -> 2, port 65207 -> 53, geo 14467064 -> 14467082
192.168.19.1-65207 > 8.8.8-53 17 AS 1-1 I 0 Retrieved ABP info:
192.168.19.1-65207 > 8.8.8.8-53 17 AS 1-1 I 0 abp src
192.168.19.1-65207 > 8.8.8.8-53 17 AS 1-1 I 0 abp dst
192.168.19.1-65207 > 8.8.8.8-53 17 AS 1-1 I 0 matched auth rule id = 130027046 user_id = 5
realm_id = 3
192.168.19.1-65207 > 8.8.8.8-53 17 AS 1-1 I 0 new firewall session
192.168.19.1-65207 > 8.8.8.8-53 17 AS 1-1 I 0 using HW or preset rule order 2,
'Inside_Outside_Rule', action Allow and prefilter rule 0
192.168.19.1-65207 > 8.8.8.8-53 17 AS 1-1 I 0 HitCount data sent for rule id: 268435458,
192.168.19.1-65207 > 8.8.8.8-53 17 AS 1-1 I 0 allow action
192.168.19.1-65209 > 8.8.8.8-53 17 AS 1-1 I 0 Starting authentication (sfAuthCheckRules params)
with zones 2 -> 2, port 65209 -> 53, geo 14467064 -> 14467082
192.168.19.1-65209 > 8.8.8-53 17 AS 1-1 I 0 Retrieved ABP info:
192.168.19.1-65209 > 8.8.8.8-53 17 AS 1-1 I 0 abp src
192.168.19.1-65209 > 8.8.8.8-53 17 AS 1-1 I 0 abp dst
192.168.19.1-65209 > 8.8.8.8-53 17 AS 1-1 I 0 matched auth rule id = 130027046 user_id = 5
realm_id = 3
192.168.19.1-65209 > 8.8.8.8-53 17 AS 1-1 I 0 new firewall session
192.168.19.1-65209 > 8.8.8.8-53 17 AS 1-1 I 0 using HW or preset rule order 2,
'Inside_Outside_Rule', action Allow and prefilter rule 0
192.168.19.1-65209 > 8.8.8.8-53 17 AS 1-1 I O HitCount data sent for rule id: 268435458,
192.168.19.1-65209 > 8.8.8.8-53 17 AS 1-1 I 0 allow action
192.168.19.1-65211 > 72.163.47.11-53 17 AS 1-1 I 1 Starting authentication (sfAuthCheckRules
params) with zones 2 -> 2, port 65211 -> 53, geo 14467064 -> 14467082
192.168.19.1-65211 > 72.163.47.11-53 17 AS 1-1 I 1 Retrieved ABP info:
192.168.19.1-65211 > 72.163.47.11-53 17 AS 1-1 I 1 abp src
192.168.19.1-65211 > 72.163.47.11-53 17 AS 1-1 I 1 abp dst
192.168.19.1-65211 > 72.163.47.11-53 17 AS 1-1 I 1 matched auth rule id = 130027046 user_id = 5
realm_id = 3
192.168.19.1-65211 > 72.163.47.11-53 17 AS 1-1 I 1 new firewall session
192.168.19.1-65211 > 72.163.47.11-53 17 AS 1-1 I 1 using HW or preset rule order 2,
'Inside_Outside_Rule', action Allow and prefilter rule 0
192.168.19.1-65211 > 72.163.47.11-53 17 AS 1-1 I 1 HitCount data sent for rule id: 268435458,
192.168.19.1-65211 > 72.163.47.11-53 17 AS 1-1 I 1 allow action
192.168.19.1-61823 > 72.163.47.11-53 17 AS 1-1 I 1 Starting authentication (sfAuthCheckRules
params) with zones 2 -> 2, port 61823 -> 53, geo 14467064 -> 14467082
192.168.19.1-61823 > 72.163.47.11-53 17 AS 1-1 I 1 Retrieved ABP info:
192.168.19.1-61823 > 72.163.47.11-53 17 AS 1-1 I 1 abp src
192.168.19.1-61823 > 72.163.47.11-53 17 AS 1-1 I 1 abp dst
192.168.19.1-61823 > 72.163.47.11-53 17 AS 1-1 I 1 matched auth rule id = 130027046 user_id = 5
realm_id = 3
192.168.19.1-61823 > 72.163.47.11-53 17 AS 1-1 I 1 new firewall session
192.168.19.1-61823 > 72.163.47.11-53 17 AS 1-1 I 1 using HW or preset rule order 2,
'Inside_Outside_Rule', action Allow and prefilter rule 0
192.168.19.1-61823 > 72.163.47.11-53 17 AS 1-1 I 1 HitCount data sent for rule id: 268435458,
192.168.19.1-61823 > 72.163.47.11-53 17 AS 1-1 I 1 allow action
192.168.19.1-61823 > 8.8.8.8-53 17 AS 1-1 I 0 Starting authentication (sfAuthCheckRules params)
with zones 2 -> 2, port 61823 -> 53, geo 14467064 -> 14467082
192.168.19.1-61823 > 8.8.8-53 17 AS 1-1 I 0 Retrieved ABP info:
192.168.19.1-61823 > 8.8.8.8-53 17 AS 1-1 I 0 abp src
192.168.19.1-61823 > 8.8.8.8-53 17 AS 1-1 I 0 abp dst
192.168.19.1-61823 > 8.8.8.8-53 17 AS 1-1 I 0 matched auth rule id = 130027046 user_id = 5
realm_id = 3
192.168.19.1-61823 > 8.8.8-53 17 AS 1-1 I 0 new firewall session
192.168.19.1-61823 > 8.8.8.8-53 17 AS 1-1 I 0 using HW or preset rule order 2,
'Inside_Outside_Rule', action Allow and prefilter rule 0
192.168.19.1-61823 > 8.8.8.8-53 17 AS 1-1 I 0 HitCount data sent for rule id: 268435458,
192.168.19.1-61823 > 8.8.8.8-53 17 AS 1-1 I 0 allow action
192.168.19.1-57747 > 72.163.47.11-53 17 AS 1-1 I 1 deleting firewall session flags = 0x10001,
fwFlags = 0x102, session->logFlags = 010001
192.168.19.1-57747 > 72.163.47.11-53 17 AS 1-1 I 1 Logging EOF as part of session delete with
```

```
rule_id = 268435458 ruleAction = 2 ruleReason = 0
192.168.19.1-57747 > 8.8.8.8-53 17 AS 1-1 I 0 deleting firewall session flags = 0x10001, fwFlags
= 0x102, session->logFlags = 010001
192.168.19.1-57747 > 8.8.8.8-53 17 AS 1-1 I 0 Logging EOF as part of session delete with rule_id
= 268435458 ruleAction = 2 ruleReason = 0
192.168.19.1-53038 > 20.42.0.16-443 6 AS 1-1 I 0 Starting authentication (sfAuthCheckRules
params) with zones 2 -> 2, port 53038 -> 443, geo 14467064 -> 14467082
192.168.19.1-53038 > 20.42.0.16-443 6 AS 1-1 I 0 Retrieved ABP info:
192.168.19.1-53038 > 20.42.0.16-443 6 AS 1-1 I 0 abp src
192.168.19.1-53038 > 20.42.0.16-443 6 AS 1-1 I 0 abp dst
192.168.19.1-53038 > 20.42.0.16-443 6 AS 1-1 I 0 matched auth rule id = 130027046 user_id = 5
realm_id = 3
192.168.19.1-53038 > 20.42.0.16-443 6 AS 1-1 I 0 new firewall session
192.168.19.1-53038 > 20.42.0.16-443 6 AS 1-1 I 0 using HW or preset rule order 2,
'Inside_Outside_Rule', action Allow and prefilter rule 0
192.168.19.1-53038 > 20.42.0.16-443 6 AS 1-1 I 0 HitCount data sent for rule id: 268435458,
192.168.19.1-53038 > 20.42.0.16-443 6 AS 1-1 I 0 allow action
192.168.19.1-57841 > 72.163.47.11-53 17 AS 1-1 I 1 deleting firewall session flags = 0x10001,
fwFlags = 0x102, session->logFlags = 010001
192.168.19.1-57841 > 72.163.47.11-53 17 AS 1-1 I 1 Logging EOF as part of session delete with
rule_id = 268435458 ruleAction = 2 ruleReason = 0
192.168.19.1-57841 > 8.8.8.8-53 17 AS 1-1 I 0 deleting firewall session flags = 0x10001, fwFlags
= 0x102, session->logFlags = 010001
192.168.19.1-57841 > 8.8.8.8-53 17 AS 1-1 I 0 Logging EOF as part of session delete with rule_id
= 268435458 ruleAction = 2 ruleReason = 0
192.168.19.1-64773 > 8.8.8.8-53 17 AS 1-1 I 0 Starting authentication (sfAuthCheckRules params)
with zones 2 -> 2, port 64773 -> 53, geo 14467064 -> 14467082
192.168.19.1-64773 > 8.8.8-53 17 AS 1-1 I 0 Retrieved ABP info:
192.168.19.1-64773 > 8.8.8.8-53 17 AS 1-1 I 0 abp src
192.168.19.1-64773 > 8.8.8.8-53 17 AS 1-1 I 0 abp dst
192.168.19.1-64773 > 8.8.8.8-53 17 AS 1-1 I 0 matched auth rule id = 130027046 user_id = 5
realm id = 3
192.168.19.1-64773 > 8.8.8-53 17 AS 1-1 I 0 new firewall session
192.168.19.1-64773 > 8.8.8.8-53 17 AS 1-1 I 0 using HW or preset rule order 2,
'Inside_Outside_Rule', action Allow and prefilter rule 0
192.168.19.1-64773 > 8.8.8.8-53 17 AS 1-1 I 0 HitCount data sent for rule id: 268435458,
192.168.19.1-64773 > 8.8.8.8-53 17 AS 1-1 I 0 allow action
```

### Gerelateerde informatie

Remote Access VPN-toegang instellen op FTD beheerde door FDM https://www.cisco.com/c/en/us/support/docs/security/anyconnect-secure-mobility-client/215532configure-remote-access-vpn-on-ftd-manag.html